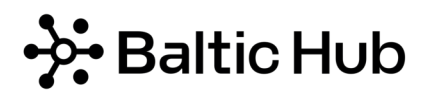

## e.BRAMA – AWIZACJA W KODZIE QR

Kierowco, chcesz **przyspieszyć swój wjazd na terminal Baltic Hub?** Mamy dla Ciebie rozwiązanie!

W Twojej e.Bramie znajdziesz **Kod QR dla awizacji**, którego możesz użyć na pierwszym kiosku Self-Service.

## Jak to działa?

- 1. Wykonaj awizację, zgodnie z otrzymanym zleceniem
- 2. Przyjedź w zaawizowanym przez siebie czasie
- Dokonaj odczytu standartowej karty kierowcy lub karty w kodzie QR na pierwszym kiosku samoobsługowym
- 4. Na kiosku wybierz "Tak, mam awizację w e.Bramie"
- 5. Po zalogowaniu się do aplikacji wybierz kafelek "Awizacja QR"

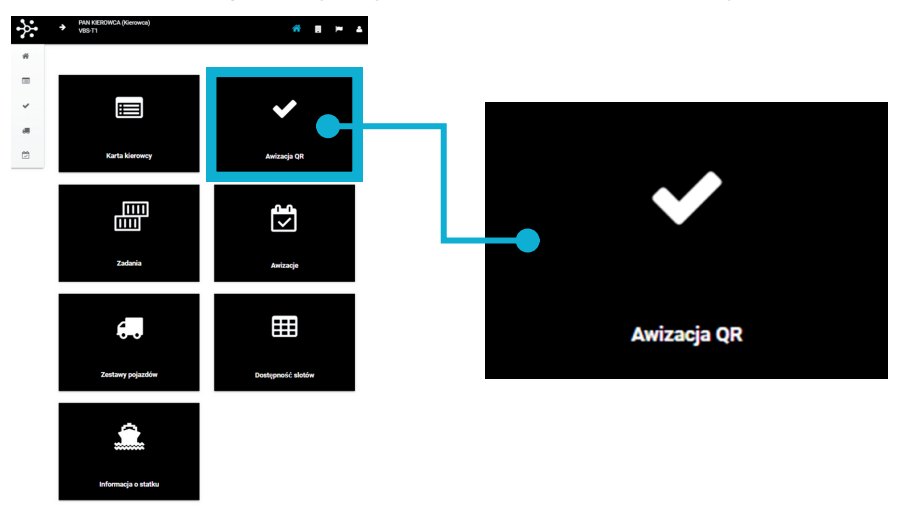

Jeśli w danym slocie czasowym masz jedną aktywną awizacje po wybraniu tej funkcji odpowiedni kod QR pojawi się automatycznie.

6. W przypadku kilku aktywnych awizacji na daną godzinę, z listy wybierz tę, którą w danym momencie chcesz zrealizować

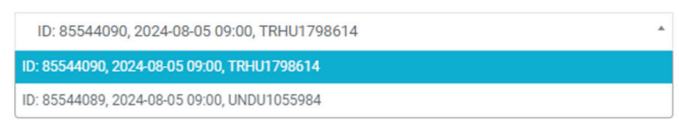

- 7. Zatwierdź wybór przyciskiem "Wygeneruj kod QR dla wybranej awizacji"
- 8.Zeskanuj wygenerowany kod QR

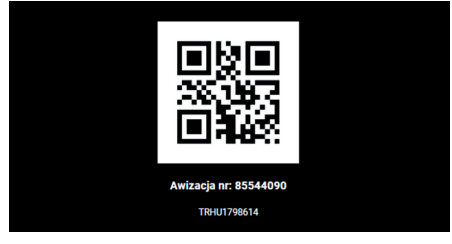